## Maloprodaja- Unos primljenog računa sa dve stope PDVa

Poslednja izmena 25/07/2024 9:20 am CEST

Ako dobijemo račun od dobavljača na kome su artikli za maloprodaju sa dve različite stope, unos takvog računa i kalkulacije izgleda ovako:

## Poslovanje > Primljeni računi > Nov

**Zaglavlje** sa dobavljačem, datumima, iznosom, brojem fakture popunimo kao i za svaki primljeni račun.

1 Putem opcije + Nov rashod biramo:

- Vrsta rashoda: Zalihe
- PDV: opšta stopa
- PDV se odbija: štiklirano

2 U polju **Prijem** pravimo kalkulaciju preko + na kraju reda, u kalkulaciju unosimo **sve** artikle (**bez obzira na stopu PDVa**). Ukoliko smo kalkulaciju već prethodno uneli kroz modul zaliha ne unosimo je ponovo nego je samo povežemo tako što je izaberemo na padajućoj listi u polju prijem.

3 Kada završimo kalkulaciju i klinemo na dugme **Potvrdi** (ne na dugme Sačuvaj) program nas vrati nazad u primljeni račun...

Sada u primljenom računu dolazimo do polja Osnovica i izmenimo osnovicu, upišemo npr. *zbirno osnovicu* koja je za sve artikle koji su opšte stope (jer smo taj rashod prvi odabrali) i Sačuvamo red...

Nakon toga opet putem opcije + Nov rashod biramo:

- Vrsta rashoda: Zalihe
- PDV: snižena stopa
- PDV se odbija: štiklirano

Polje **Prijem** - ne pravimo kalkulaciju, istu kaklulaciju koju smo malopre uneli sada u to polje odabiramo preko padajuće liste.

| Rashod             |                               |                                     |                    |                       |              | >              |
|--------------------|-------------------------------|-------------------------------------|--------------------|-----------------------|--------------|----------------|
| Osnovni podaci     | Ostali podaci                 |                                     |                    |                       |              |                |
| * Vrsta rashoda:   |                               |                                     |                    | * Prijem:             |              |                |
| Zalihe             |                               |                                     | ~                  | (PS-1/01.07.2023) 2 ( | Dobavljač)   | <b>x</b> ~ + / |
| * Konto:           |                               | * Stopa PDV:                        |                    | * Osnova:             | * Iznos PDV: |                |
| 1300 (2014 - 2099  | 9) Obračun neto fakturn       | <ul> <li>Snižena stopa ×</li> </ul> | ~                  | i) 1.000,00           |              | 100,00         |
| POPDV:             |                               |                                     |                    |                       |              |                |
| 8a.2 - Dobra i usl | uge, osim dobara iz tačke     | 8a.1 ×                              | ~                  |                       |              |                |
| Avans              | Interni obračun               | PDV se odbija                       |                    |                       |              |                |
|                    |                               | ~                                   |                    |                       |              |                |
| Analitika:         |                               |                                     |                    |                       |              |                |
|                    |                               |                                     | ~ +                |                       |              |                |
| Opis:              |                               |                                     |                    | Veza sa avansom:      |              |                |
|                    |                               |                                     |                    |                       |              | ~              |
|                    |                               |                                     |                    |                       |              |                |
|                    |                               |                                     |                    |                       | 🖺 Sačuvaj    | × Odustani     |
|                    |                               |                                     |                    |                       |              |                |
|                    |                               |                                     |                    |                       |              |                |
|                    |                               |                                     |                    |                       |              |                |
| Konto              | Vrsta rashoda                 | POPDV                               | Osnova             | Iznos PDV             | % PDV Opis   |                |
| Konto              | Vrsta rashoda<br>Zalihe: PS-1 | POPDV<br>8a.2                       | Osnova<br>1.000,00 | Iznos PDV<br>200,00   | % PDV Opis   | ×              |

Razlika između iznosa računa i upisanih rashoda 0,00 RSD.

Razlika između iznosa računa i upisanih rashoda sada je nula i možemo kliknuti na Potvrdi račun i završiti unos ovog računa.

## Napomena:

- Pre nego što sačuvamo 1. red: razlika između upisanih rashoda i iznosa računa je celokupni iznos za plaćanje dobavljaču odnosno -2.300,00 RSD u ovom primeru
- Kad sačuvamo prvi red biće 1.100,00 i to je iznos koji će nam Minimax ponuditi za narednu stavku, jer stalno teži da se ceo iznos za plaćanje dobavljaču iskoristi i da mu razlika bude nula tako da se račun može završiti.
- U Poslovanje > Zalihe > kad odaberemo Prijem od stranke 4 imamo našu kalkulaciju koja u donjem delu ima 2x ponovljen račun uz koji je povezana.